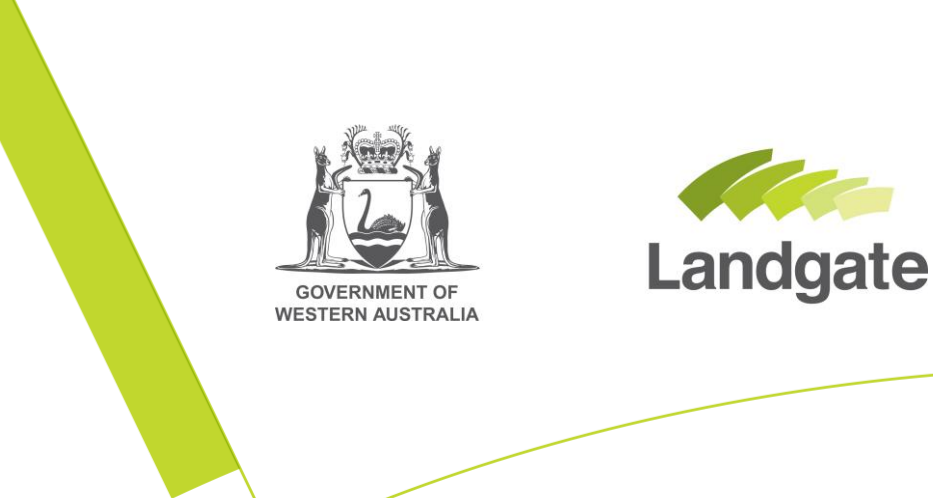

# Accessing e-forms for new user

Creating a Landgate login and accessing e-forms

10/09/2018 Version: 1

landgate.wa.gov.au

# **Table of Contents**

| 1 |
|---|
| 1 |
| 1 |
| 2 |
| 2 |
| 2 |
| 3 |
| 5 |
| 6 |
| - |

# Accessing e-forms

# 1 What has changed?

Forms are now being provided in an electronic format to assist with data entry.

The electronic forms (e-forms) are split according to what type of lodgement you are looking to action.

- Change Ownership
- Create Titles
- Record Interest
- Remove Interest
- Modify Interest
- Other

If you would like to view which form type sits under each type of Lodgement you can visit <u>Land</u> titling forms on the Landgate Website.

Not all our forms have been converted into an e-form. If you can't find what you're looking for, refer to the Land titling forms page on the Landgate website to access the .pdf version of a non-converted registration form.

### 1.1 Can I still use the existing non-electronic forms?

The existing printable PDF versions can still be used as required.

#### 1.2 How should I print the forms?

Please ensure that all forms are printed in duplex format, that is, printing on both sides of the page.

This excludes the *Record Interest - Mortgage (National Mortgage)* form which aligns to a national standard and may be printed in single sided format.

Please note: If you do not adhere to these required formats, Landgate will be unable to register your document.

### 1.3 How do I access the e-forms?

The e-forms are accessed through the MyLandgate portal. As a new user, you will first need to create a Landgate login in order to use the forms. Head to <u>www.landgate.wa.gov.au</u> and click on the MyLandgate login button at the top right hand side of the website to get started.

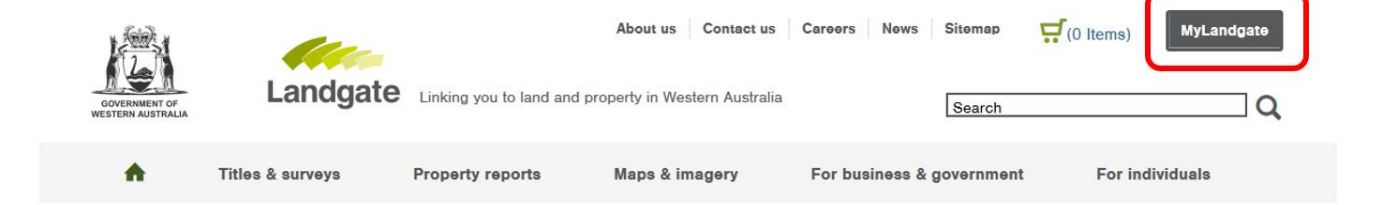

# 2 Step one – Register for a Landgate login

To access e-forms, you will need to register a Landgate login. To access the registration screen click on the 'MyLandgate' button at the top right of the Landgate website (www.landgate.wa.gov.au).

You will be redirected to a login screen. Note: You can also reach this screen by clicking on the e-form you want to open.

Click on the 'Create your login' link to start the registration process.

On the registration screen you will be required to select a new unique username and password, and fill in some details about yourself. Any question with a red asterisk is a mandatory field and must be completed before you can register successfully.

| Register for a Landgate Login                                                                                                    |                                                                  |   | Register for a Landgate Login                                                                                                    |                   |                                                                 |
|----------------------------------------------------------------------------------------------------|------------------------------------------------------------------|---|----------------------------------------------------------------------------------------------------|-------------------|-----------------------------------------------------------------|
| By confirming this Registration, you agree to accept the Terms & Conditions as stated at http://www0.landgate.wa.gov.au/privacy Fields marked with a red *<br>are required |                                                                  |   | By confirming this Registration, you agree to accept the Terms & Conditions as stated at http://www0.landgate.wa.gov.au/privacy Fields r<br>are required |                   | tp://www0.landgate.wa.gov.au/privacy Fields marked with a red * |
| First Name *                                                                                                    | Last Name *                                                      |   | First Name *                                                                                                    | Last Nar          | me *                                                            |
| 1                                                                                                    |                                                                  |   | Mary                                                                                                    | Smith             |                                                                 |
| Email *                                                                                                    |                                                                  |   | Email *                                                                                                    |                   |                                                                 |
|                                                                                                    |                                                                  |   | MarySmith2148@gmail.com                                                                                                    |                   |                                                                 |
| Your email address will be used to login. Use a personalised email address (e sales@your.business)                                                                         | sg your name@your.business), NOT a group or generic email addres |   | remail address will be used to login. Use a personalised email address your business)                                                                    | ess (eg your.name | @your.business), NOT a group or generic email address (eg.      |
| Phone Number *                                                                                                    | Post Code *                                                      | _ | ne Number *                                                                                                    | Post Co           | de *                                                            |
|                                                                                                    |                                                                  |   | 0892737373                                                                                                    | 6000              |                                                                 |
| Landine numbers must contain area code eg: 08                                                                                                    | Australian postcode required                                     |   | Landline numbers must contain area code eg: 08                                                                                                    | Australia         | in postcode required                                            |
| Password *                                                                                                    | Confirm Password *                                               |   | Password *                                                                                                    | Confirm           | Password *                                                      |
|                                                                                                    |                                                                  |   |                                                                                                    |                   |                                                                 |
| Your password has to be at least 8 characters long. Must contain at least one lower case letter, one upper case letter, one digit                                          |                                                                  |   | Your password has to be at least 8 characters long. Must contain at lea<br>one lower case letter, one upper case letter, one digit                       | t                 |                                                                 |
|                                                                                                    | Register                                                         |   |                                                                                                    |                   | Register                                                        |

### 2.1 Email Address

The email address used in this registration will become your unique username when logging into the Landgate website to access e-forms. It is recommended that the email you use should not be a group email address (eg sales@business.com), as it is linked to your name, phone number, and post code.

#### 2.2 Password

The password you create must satisfy the below conditions:

- contains 8 or more characters
- contains at least 1 number
- contians at least 1 capital letter

## landgate.wa.gov.au

The registration form asks for you to type in your password, and then retype it for confirmation. If you type in miss-matching passwords, you will receive a notification that the fields do not match. Please retype the passwords to match.

Confirm Password \*

•••••

The password and confirm password fields do not match.

#### 2.3 Activate Username

When you select the 'register' button, the screen may flash briefly. Although the screen will now appear to look the same, there are some slight differences.

The phone number will have resolved, and a 'Confirm' button will have appeared in the bottom right hand side of the screen. This process allows you to double check that you have entered your details correctly before confirming your registration.

| Register for a Landgate Login                                                                                                    |                                                                                   |
|----------------------------------------------------------------------------------------------------|-----------------------------------------------------------------------------------|
| Please confirm your registration request. Click the "Back" button to change any<br>instructions on how to activate the registration. | / information or the "Confirm" button to register. You will receive an email with |
| First Name *                                                                                                    | Last Name *                                                                       |
| Mary ×                                                                                                    | Smith                                                                             |
| Email *                                                                                                    |                                                                                   |
| MarySmith2148@gmail.com                                                                                                    |                                                                                   |
| Your email address will be used to login. Use a personalised email address (eg sales@your.business)                                  | g your.name@your.business), NOT a group or generic email address (eg.             |
| Phone Number*                                                                                                    | Post Code *                                                                       |
| +61 8 9273 7373 Now resolved                                                                                                    | 6000                                                                              |
| Landline numbers must contax ea coue eg. us                                                                                          | Australian postcode required                                                      |
| Password *                                                                                                    | Confirm Password *                                                                |
| •••••                                                                                                    | ••••••                                                                            |
| Your password has to be at least 8 characters long. Must contain at least one lower case letter, one upper case letter, one digit    |                                                                                   |
| Cancel Back                                                                                                    | Confirm button Confirm                                                            |
|                                                                                                    |                                                                                   |

Select 'confirm' to submit.

An alert will appear on the screen to confirm an email has been sent to you. Selecting 'Continue' will redirect you to the Landgate homepage.

| Your request has been submitted. You will receive an EMail notification within the next 30 minutes containing your activation instructions. You must activate your account within 24hrs. |
|----------------------------------------------------------------------------------------------------|
| Continue                                                                                                    |

Within 30mins of confirmation, you should receive an automatically generated activation email to activate your account from <u>no-reply@es.landgate.wa.gov.au</u>

## landgate.wa.gov.au

To activate your account, follow the instructions within the email and click on the green button that says 'Activate your Landgate Login'.

| Your request for a Landgate login has been processed Inbox × |                                                                                                    |  |  |  |
|--------------------------------------------------------------|----------------------------------------------------------------------------------------------------|--|--|--|
| no-reply@es.landg<br>to MarySmith2148 🕶                      | ate.wa.gov.au <u>via</u> amazonses.com                                                                                                    |  |  |  |
|                                                              | Please DO NOT REPLY to this email. It was sent automatically from an unattended mailbox                                                    |  |  |  |
|                                                              | Hello Mary Smith,                                                                                                    |  |  |  |
|                                                              | Your Landgate registration is almost complete.                                                                                             |  |  |  |
|                                                              | This link will activate your login.                                                                                                    |  |  |  |
| Green button                                                 | Activate your Landgate Login                                                                                                    |  |  |  |
|                                                              | Just so you know, you have 24 hours to activate your login before your registration expires.                                               |  |  |  |
|                                                              | If you have any questions please contact the Landgate Customer Service team on (08) 9273 7373 or email CustomerService@landgate.wa.gov.au. |  |  |  |
|                                                              | Regards,                                                                                                    |  |  |  |
|                                                              | Landgate Customer Service                                                                                                    |  |  |  |
|                                                              | Western Australian Land Information Authority                                                                                              |  |  |  |

NOTE: The message notes that you must activate your account within 24hours. If for any reason you are unable to do this, the activation will not be completed. You will have to repeat this registration process and receive a new activation email in order to register.

A browser window will open to show the activation is underway. NOTE: The 'Activate' button will be greyed out as the process has already commenced.

|                        | Activate Account |  |
|------------------------|------------------|--|
| Token                  |                  |  |
| VR2gbRB4QZ6C1vTaz4D1pA |                  |  |
|                        |                  |  |
|                        | Activate         |  |
|                        |                  |  |

Once complete, your browser window will update to advise you that the login has been activated. This means that your username is now active and ready for you to use.

| Your Landgate login has been activated. Return to the MyLandgate Login page, and login with your Landgate Login. Your email address is your username. |
|----------------------------------------------------------------------------------------------------|
| MyLandgate                                                                                                    |
|                                                                                                    |

When activated you will also be sent an email informing you that your account is now active. This will include a link to login to MyLandgate with your new login.

| Your Land                         | Your Landgate login has been successfully created Inbox ×                                                                                                    |  |  |  |  |  |
|-----------------------------------|----------------------------------------------------------------------------------------------------|--|--|--|--|--|
| no-reply@es.la<br>to MarySmith214 | no-reply@es.landgate.wa.gov.au via amazonses.com 1:50 PM (8 min<br>to ManySmith2148 ~                                                                                       |  |  |  |  |  |
|                                   | Please DO NOT REPLY to this email. It was sent automatically from an unattended mailbox                                                                                     |  |  |  |  |  |
|                                   | Welcome Mary Smith,                                                                                                    |  |  |  |  |  |
|                                   | Your Landgate Login registration is now complete.                                                                                                    |  |  |  |  |  |
| Green butto                       | Blick here to login to MyLandgate with your new Landgate Login                                                                                                    |  |  |  |  |  |
|                                   | The first time you do this, you will be directed to link your MyLandgate access to your Landgate Login.                                                                     |  |  |  |  |  |
|                                   | For any queries or assistance accessing Landgate services, please contact the Landgate Customer Service team on (08) 9273 7373 or email CustomerService@landgate.wa.gov.au. |  |  |  |  |  |
|                                   | Regards,<br>Landgate Customer Service                                                                                                    |  |  |  |  |  |
|                                   | Western Australian Land Information Authority                                                                                                    |  |  |  |  |  |

## 3 Step two – Login with your new username

The next time you log in, use your new username (i.e. you email address) and the password you have created.

You can reset your own password if you forget it.

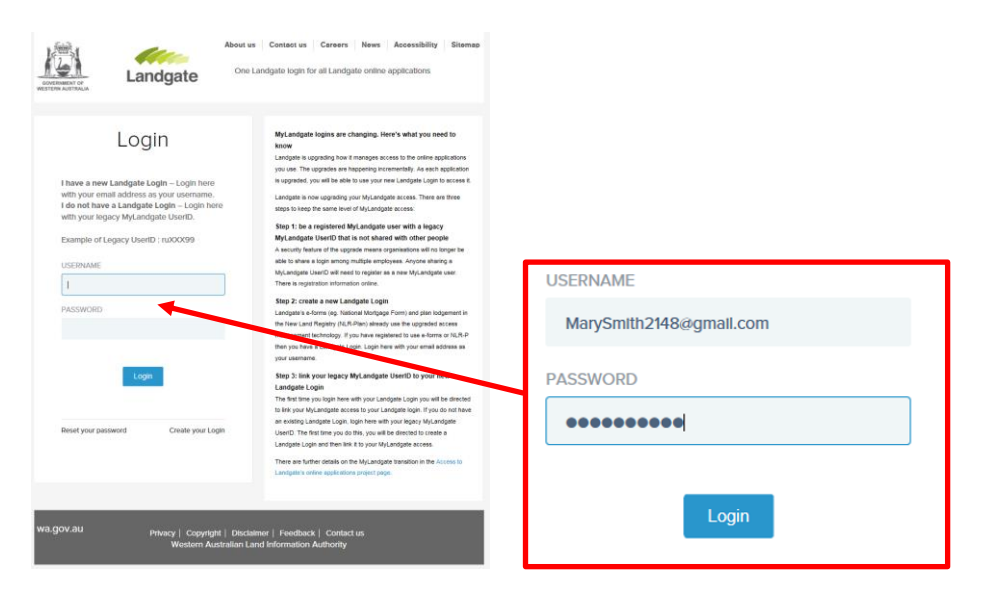

Once you have logged into this initial screen, it will present you with a second screen. This screen is to assist industry personnel who have MyLandgate accounts with Landgate. Remember, to access an e-form, you do not require a MyLandgate account.

Ignore the other fields, and click the 'Continue' button.

| GOVERNMENT OF<br>WESTERN AUSTRALIA                                                                                                    | Landgate                                                                                                    | About us<br>One La | Contact us Careers News Accessibility Sitemap                                                                                                    |
|----------------------------------------------------------------------------------------------------|----------------------------------------------------------------------------------------------------|--------------------|----------------------------------------------------------------------------------------------------|
| MyLid<br>New MyLa<br>part of the<br>customer a<br>Represent<br>for access to<br>Existing My<br>leng to this sci<br>your access<br>LEGACY US<br>LEGACY US | Andgate users: Register for<br>e access. If your organisation is<br>self-service pilot, obtain your<br>ccount details from your User<br>tive and submit an online reque<br>to the MyLandgate services.<br><b>/Landgate users:</b> Entor your<br>andgate UserID and password<br>even and select 'Continue' to link<br>s. | at                 | Access to Landgate's online applications<br>Landgate is upgrading how it manages access to the online applications<br>rou use. The Michangate upgrade is progress. Further details an<br>outline in the Access to Landgate online applications project page.<br><b>Xet Multiplications</b><br>that allow organisations to administer their own employees' access. If<br>they use that allow organisations that minister there own employees' access. If<br>they during a service your use Representative will<br>provide you with the required details.<br>Option 2- Paper process - Your organisation's registered User<br>Representative can complete an Access from to request<br>access to the Junggate's standard processing times apply. There is<br>additional registration information ordine.<br><b>Entry Une organisation</b> land the built built and password into this<br>screen and select 'Continus'. The first person to login with a shared<br>Jung Acae and the able to link that access to their new Landgate<br>Landgate use will neevide an entry message, and will need to<br>register as new user - see above. |
| C                                                                                                    | continue                                                                                                    | Cli                | ick 'Continue'                                                                                                    |

Your screen will be redirected to information about accounts on the Landgate website. It is important to understand that you are now logged in with your Landgate username and will remain logged in until you close all internet browsers. By closing all browser windows, the system will automatically log you out.

## 4 Step three – Access the e-forms

You can now proceed to, open and complete e-forms.

E-forms are located by clicking on 'For individuals' along the task bar on the Landgate homepage, and then selecting 'Land Transaction toolkit'.

|                                     |             | Landgate Linking you t                                                                     | bout us Contact us Careers New                                                          | a Accessibility Sitemap C(0 items) MyLand                                              | gato                                 |
|-------------------------------------|-------------|--------------------------------------------------------------------------------------------|-----------------------------------------------------------------------------------------|----------------------------------------------------------------------------------------|--------------------------------------|
|                                     | ٠           | Titles & surveys Property rep                                                              | orts Maps & imagery                                                                     | For business & government For individuals                                              |                                      |
|                                     | <b>f</b> ∎₀ | Land valuations Information on land valuations by the Valuer-General for rating and taxing | Forms & fees<br>Find online titling forms, help guides<br>and lodgement fees            | Property ownership<br>Tips and tools for buyers, sellers,<br>home owners and investors |                                      |
| Click 'Land<br>Transaction Toolkit' |             | Land Transactions toolkit                                                                  | Legislation & reform<br>Find the latest on changing WA<br>land and property legislation | Learn more about who we are and what we do                                             |                                      |
|                                     | *           | Our commitments<br>Discover what you can expect from<br>us and our products and services   |                                                                                         |                                                                                        |                                      |
|                                     |             |                                                                                            |                                                                                         |                                                                                        |                                      |
|                                     | Ð           | For buyers,<br>sellers & owners                                                            | For business 8                                                                          | Discover more                                                                          | Do you need hel<br>Talk to a real pe |

This toolkit contains the majority of the registration information needed to complete forms for Landgate.

Select 'Land transactions forms and fees'.

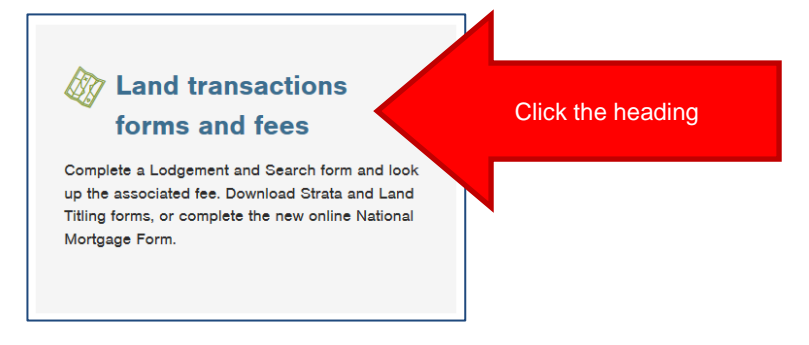

Then select 'Land Titling forms'.

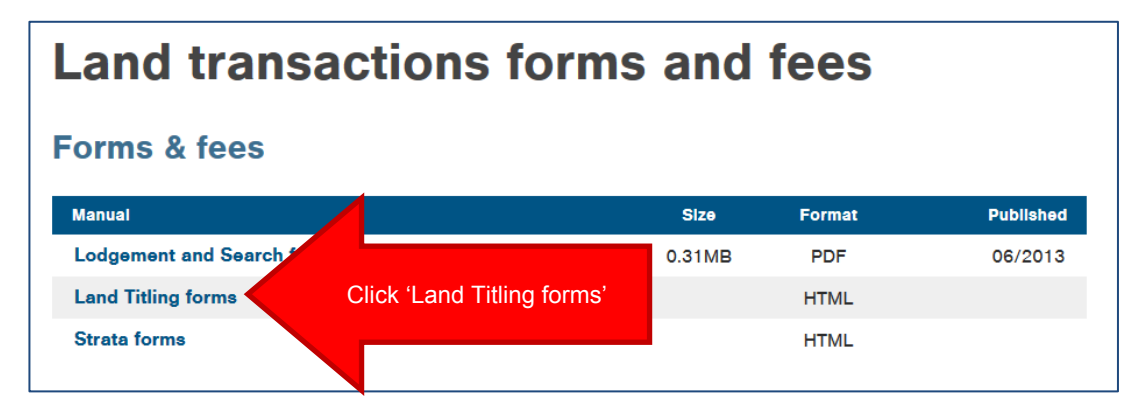

The Land titling forms page will load. View the section on 'Electronic forms'.

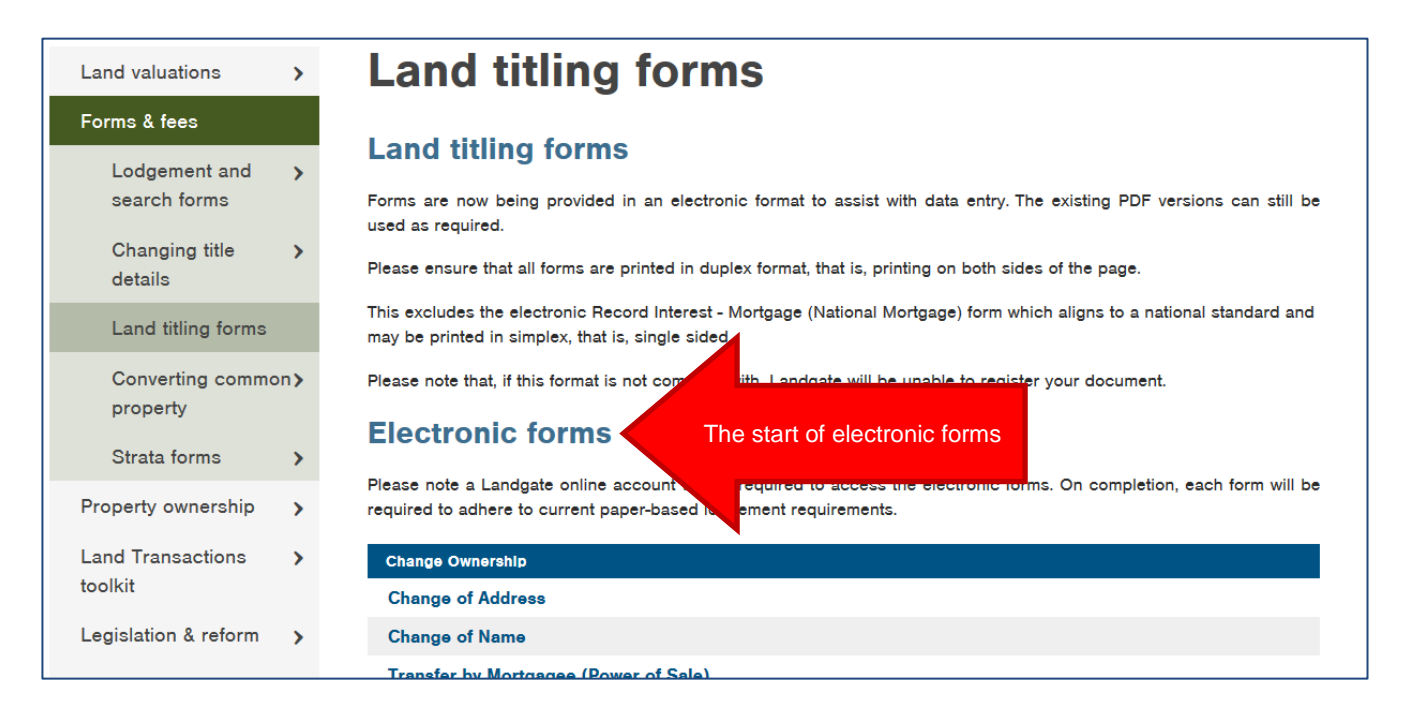

Scroll down this page until you find the e-form that you want. Now that you are logged in, the e-form will now load allowing you to fill in the form and print it. Proceed through each section of the e-form and enter the required data. If you get stuck at any point select the help icon.

| Candgate                                                                          |                                                                                                    |                                   | 🔒 🗎 🛓 Hello Mary 🔻 🛆                |  |  |  |
|-----------------------------------------------------------------------------------|----------------------------------------------------------------------------------------------------|-----------------------------------|-------------------------------------|--|--|--|
| Change of Name                                                                    | e 🕲                                                                                                    |                                   |                                     |  |  |  |
| Approved form 2017-82712<br>The information in this form<br>All the searches requ | Reg 3 of the Transfer of Land Regulations 2004<br>is collected under statutory authority and used for the<br>uired to complete this form have been performed | e purpose of maintaining publicly | y searchable registers and indexes. |  |  |  |
| Jurisdiction @                                                                    |                                                                                                    |                                   |                                     |  |  |  |
| Jurisdiction                                                                      | Western Australia                                                                                                    |                                   |                                     |  |  |  |
|                                                                                   | State of Western Australia                                                                                                    |                                   |                                     |  |  |  |
| Legislation 2<br>Transfer of Land Act 1893                                        |                                                                                                    |                                   |                                     |  |  |  |
| Lodging party de                                                                  | etails 🛛                                                                                                    |                                   |                                     |  |  |  |
| Name                                                                              |                                                                                                    | Issuing box                       |                                     |  |  |  |
| Address                                                                           |                                                                                                    | Phone number                      |                                     |  |  |  |
|                                                                                   |                                                                                                    | Fax number                        |                                     |  |  |  |
|                                                                                   |                                                                                                    | Email address                     |                                     |  |  |  |
|                                                                                   |                                                                                                    | Customer reference                |                                     |  |  |  |
|                                                                                   |                                                                                                    |                                   |                                     |  |  |  |
| Preparer details                                                                  | 0                                                                                                    |                                   |                                     |  |  |  |
| Name                                                                              | Mary Smith                                                                                                    |                                   |                                     |  |  |  |